Navodilo za izdelavo varnostne kopije digitalnega potrdila OS Windows

1. V osnovni vrstici OS Windows v iskalno polje (levo spodaj) vpišite »INTERNETNE MOŽNOSTI« (angl. »INTERNET OPTIONS«) in odprite ponujeno.

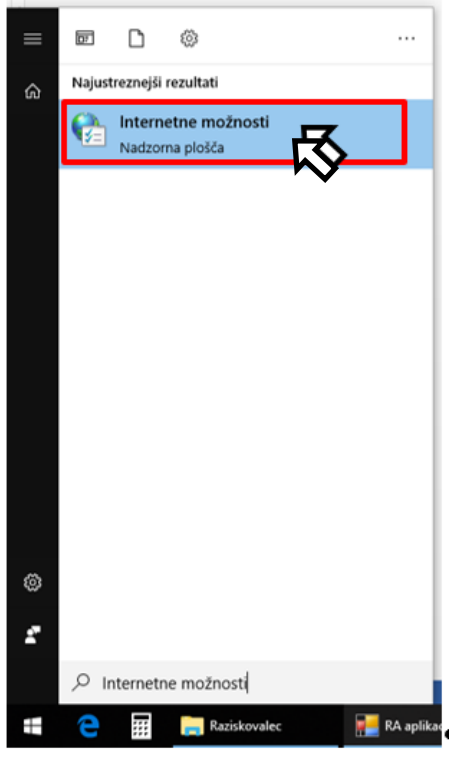

2. Na vrhu okna izberite zavihek »VSEBINA« (angl. »CONTENT«), nato gumb »POTRDILA« (angl. »CERTIFICATES«), ki ga najdete v sredini okna.

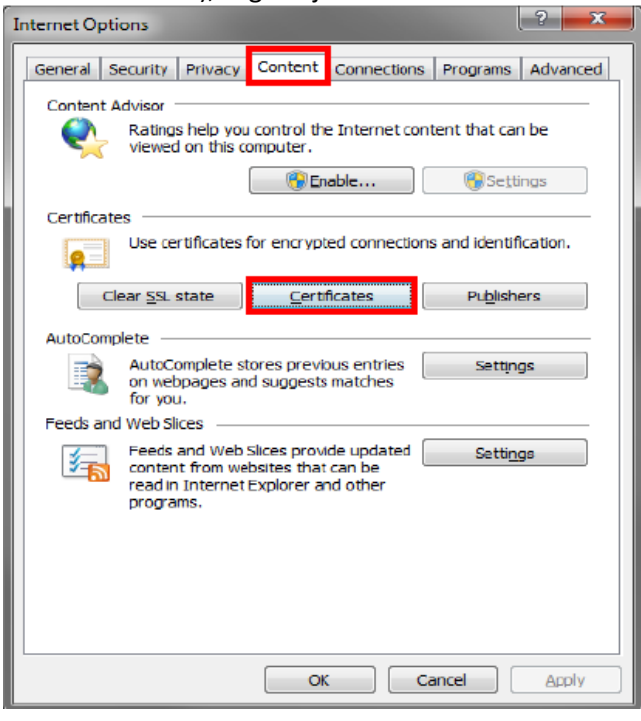

3. Izberite prvi zavihek »**OSEBNO**« (angl.»**PERSONAL**«) in označite digitalno potrdilo, ki ga želite izvoziti. Nato pritisnite gumb »**IZVOZI**« (angl. »**EXPORT**«).

| Certificates                                                | Contraction of the local division of the local division of the loc |                 |                         | x |
|-------------------------------------------------------------|----------------------------------------------------------------------------------------------------|-----------------|-------------------------|---|
| Intended purpose:                                           | <all></all>                                                                                                    | Authorities Tru | sted Boot Certification | • |
| Issued To                                                   | Issued By                                                                                                    | Expiratio       | Friendly Name           |   |
|                                                             | POSTATLA                                                                                                    | 1.12.2016       |                         |   |
|                                                             |                                                                                                    |                 |                         |   |
|                                                             |                                                                                                    |                 |                         |   |
| Import D                                                    | port                                                                                                    |                 | Advanced                | 1 |
| <ul> <li>Certificate intended</li> <li><al></al></li> </ul> | purposes                                                                                                    |                 |                         |   |
|                                                             |                                                                                                    |                 | yjew                    | ] |
| Learn more about <u>cer</u>                                 | lificates                                                                                                    |                 |                         |   |

4. Zažene se čarovnik za izvoz digitalnih potrdil. Pritisnite gumb »NADALJUJ« (angl. »NEXT«).

| certificate export maara |                                                                                                    |
|--------------------------|----------------------------------------------------------------------------------------------------|
|                          | Welcome to the Certificate Export<br>Wizard                                                                                                    |
|                          | This wizard helps you copy certificates, certificate trust<br>lists and certificate revocation lists from a certificate<br>store to your disk.                                                                                                    |
| ~                        | A certificate, which is issued by a certification authority, is<br>a confirmation of your identity and contains information<br>used to protect data or to establish secure network<br>connections. A certificate store is the system area where<br>certificates are kept. |
|                          | To continue, click Next.                                                                                                    |
|                          |                                                                                                    |
|                          |                                                                                                    |
|                          |                                                                                                    |
|                          | < <u>Back</u> Cancel                                                                                                    |

5. Izberite možnost »Da, izvozi zasebni ključ« (angl. »Yes, export the private key«) in pritisnite gumb »NAPREJ« (angl. »NEXT«).

| ertificate Export Wizard                                                                                                    |  |
|----------------------------------------------------------------------------------------------------|--|
| Export Private Key<br>You can choose to export the private key with the certificate.                                                                                                    |  |
| Private keys are password protected. If you want to export the private key with the certificate, you must type a password on a later page.<br>Do you want to export the private key with the certificate? |  |
| <ul> <li>Yes, export the private key</li> <li>N<u>p</u>, do not export the private key</li> </ul>                                                                                                    |  |
|                                                                                                    |  |
|                                                                                                    |  |
| Learn more about <u>exporting private keys</u>                                                                                                    |  |
| < <u>B</u> ack Next > Cancel                                                                                                    |  |

6. V naslednjem oknu določite dodatne lastnosti izvožene datoteke: Izberite »Izvozi vse razširjene lastnosti« (angl. Export all extended properties). Kliknite gumb »NADALJUJ« (angl. NEXT).

| cport File Format         Certificates can be exported in a variety of file formats.         Select the format you want to use:         DER encoded binary X.509 (.CER)         Bage-64 encoded X.509 (.CER)         Cryptographic Message Syntax Standard - PKCS #7 Certificates (.P78)         Include all certificates in the certification path if possible         Personal Information Exchange - PKCS #12 (.PFX)         Include all certificates in the certification path if possible         Delete the private key if the export is successful         Export gl extended properties | ificate | Export Wizard                                                           |
|----------------------------------------------------------------------------------------------------|---------|-------------------------------------------------------------------------|
| Select the format you want to use:                                                                                                    | C       | File Format<br>rtificates can be exported in a variety of file formats. |
| <ul> <li>DER encoded binary X.509 (.CER)</li> <li>Bage-64 encoded X.509 (.CER)</li> <li>Cryptographic Message Syntax Standard - PKCS #7 Certificates (.P78)</li> <li>Include all certificates in the certification path if possible</li> <li>Personal Information Exchange - PKCS #12 (.PFX)</li> <li>Include all certificates in the certification path if possible</li> <li>Delete the private key if the export is successful</li> <li>Export gli extended properties</li> </ul>                                                                                                    | Se      | lect the format you want to use:                                        |
| <ul> <li>Bage-64 encoded X.509 (.CER)</li> <li>Gryptographic Message Syntax Standard - PKCS #7 Certificates (.P78)</li> <li>Include all certificates in the certification path if possible</li> <li>Personal Information Exchange - PKCS #12 (.PFX)</li> <li>Include all certificates in the certification path if possible</li> <li>Delete the private key if the export is successful</li> <li>Export gl extended properties</li> </ul>                                                                                                    |         | DER encoded binary X.509 (.CER)                                         |
| <ul> <li>Gryptographic Message Syntax Standard - PKCS #7 Certificates (.P78)</li> <li>Include all certificates in the certification path if possible</li> <li>Personal Information Exchange - PKCS #12 (.PFX)</li> <li>Include all certificates in the certification path if possible</li> <li>Delete the private key if the export is successful</li> <li>Export all extended properties</li> </ul>                                                                                                    |         | Bage-64 encoded X.509 (.CER)                                            |
| <ul> <li>Include all certificates in the certification path if possible</li> <li>Personal Information Exchange - PKCS #12 (.PFX)</li> <li>Include all certificates in the certification path if possible</li> <li>Delete the private key if the export is successful</li> <li>Export all extended properties</li> </ul>                                                                                                    |         | C gryptographic Message Syntax Standard - PKCS #7 Certificates (.P78)   |
| <ul> <li>Personal Information Exchange - PKCS #12 (.PFX)</li> <li>Indude all certificates in the certification path if possible</li> <li>Delete the private key if the export is successful</li> <li>Export all extended properties</li> </ul>                                                                                                    |         | Include all certificates in the certification path if possible          |
| <ul> <li>Indude all certificates in the certification path if possible</li> <li>Delete the private key if the export is successful</li> <li>Export all extended properties</li> </ul>                                                                                                    |         | Personal Information Exchange - PKCS #12 (.PFX)                         |
| Delete the private gey if the export is successful     Export all extended properties                                                                                                    |         | Indude all certificates in the certification path if possible           |
| Export all extended properties                                                                                                    |         | Delete the private key if the export is successful                      |
|                                                                                                    |         | Export all extended properties                                          |
| Microsoft Serialized Certificate Store (.SST)                                                                                                    |         | C Microsoft Serialized Certificate Store (.SST)                         |
|                                                                                                    | .earn r | nore about <u>certificate file formats</u>                              |
| arn more about <u>certificate file formats</u>                                                                                                    |         |                                                                         |
| arn more about <u>certificate file formats</u>                                                                                                    |         | Cancel                                                                  |
| arn more about <u>certificate file formats</u>                                                                                                    |         | ( Barr Gerra Cauce                                                      |

7. Določite geslo, s katerim boste zaščitili varnostno kopijo zasebnega ključa. Pomembno je, da si geslo zapomnite, saj se hrani le pri vas. Kliknite gumb »**NAPREJ**« (angl. **NEXT**).

| Certificate Export Wizard                                                               | x |
|-----------------------------------------------------------------------------------------|---|
| Password<br>To maintain security, you must protect the private key by using a password. |   |
| Type and confirm a password.                                                            |   |
| Password:                                                                               |   |
| •••••                                                                                   |   |
| Type and <u>c</u> onfirm password (mandatory):                                          |   |
| •••••                                                                                   |   |
|                                                                                         |   |
|                                                                                         |   |
|                                                                                         |   |
|                                                                                         |   |
|                                                                                         |   |
|                                                                                         |   |
|                                                                                         |   |
|                                                                                         |   |
| < Back Next > Cancel                                                                    |   |

8. Pritisnite na gumb »**PREBRSKAJ**« ali »**BROWSE**« in izberite mapo ali nosilec (disk, zunanji disk,..), na katerega boste shranili vašo kopijo digitalnega potrdila.

| Certificate Export Wizar           | d               |            |                |     |      |        | · |
|------------------------------------|-----------------|------------|----------------|-----|------|--------|---|
| File to Export<br>Specify the name | of the file you | want to ex | port           |     |      |        |   |
|                                    |                 |            |                |     |      |        |   |
| <u>File name:</u>                  |                 |            |                |     |      |        |   |
|                                    |                 |            |                |     | Bro  | wse    |   |
|                                    |                 |            |                |     |      |        |   |
|                                    |                 |            |                |     |      |        |   |
|                                    |                 |            |                |     |      |        |   |
|                                    |                 |            |                |     |      |        |   |
|                                    |                 |            |                |     |      |        |   |
|                                    |                 |            |                |     |      |        |   |
|                                    |                 |            |                |     |      |        |   |
|                                    |                 |            |                |     |      |        |   |
|                                    |                 |            | < <u>B</u> ack | Nex | xt > | Cancel |   |
|                                    |                 |            |                |     |      |        |   |

9. V polje »Ime datoteke« (angl. »File name«) vpišite izbrano ime datoteke z varnostno kopijo digitalnega potrdila, nato pritisnite gumb »SHRANI« (angl. »SAVE«).

| 🧉 Save As                                                                                                    |                                                                                                    |                 | ×   |
|----------------------------------------------------------------------------------------------------|----------------------------------------------------------------------------------------------------|-----------------|-----|
| 🚱 🕞 🗢 🖳 🕨 Computer 🕨                                                                                                    | <b>√</b> ∮9                                                                                                    | Search Computer | ٩   |
| Organize 🔻                                                                                                    |                                                                                                    | =<br>¥=         | 0   |
| <ul> <li>★ Favorites</li> <li>▲ Har</li> <li>▲ Desktop</li> <li>▲ Downloads</li> <li>▲ Recent Places</li> <li>▲ Dew</li> <li>≅ Libraries</li> <li>▲ Music</li> <li>▲ Pictures</li> <li>▲ Videos</li> <li>▲ Computer</li> <li>▲ Local Disk (C:)</li> <li>▲ Network</li> </ul> | d Disk Drives (1)<br>Local Disk (C:)<br>103 GB free of 148 GB<br>rices with Removable Storage (1)<br>DVD RW Drive (D:) |                 |     |
| File <u>n</u> ame:                                                                                                    |                                                                                                    |                 | •   |
| Save as <u>t</u> ype: Personal Inform                                                                                                    | nation Exchange (*.pfx)                                                                                                |                 | -   |
| Alide Folders                                                                                                    |                                                                                                    | Save            | cel |

10. V zadnjem oknu čarovnika se izpišejo vse izbrane nastavitve izvoza. Izbor potrdite s pritiskom na gumb »**DOKONČAJ**« (angl.»**FINISH**«).

| Certificate Export Wizard |                                                                                                    | ×       |
|---------------------------|----------------------------------------------------------------------------------------------------|---------|
|                           | Completing the Certificate Exp<br>Wizard<br>You have successfully completed the Certificate<br>wizard. | Export  |
|                           | You have specified the following settings:                                                             |         |
|                           | File Name                                                                                              | C:\shar |
|                           | Export Keys                                                                                            | Yes     |
|                           | Include all certificates in the certification path                                                     | No      |
|                           | File Format                                                                                            | Personi |
|                           | < <u> </u>                                                                                             | 4       |
|                           |                                                                                                    |         |
|                           | < Back Finish                                                                                          | Cancel  |

11. Za dostop do zasebnega ključa je potrebni vpisati geslo, ki ste si ga sami določili pri prevzemu potrdila, če ste izbrali visok nivo varnosti. Vpišite geslo in ga potrdite s pritiskom na gumb »V REDU« (»OK«). Če ste pri prevzemu potrdila pustili srednji nivo varnosti in gesla niste določili, se to okno ne bo pojavilo.

| Exporting your | private exchange key                                     |
|----------------|----------------------------------------------------------|
|                | An application is requesting access to a Protected item. |
|                | Password for:<br>CryptoAPI Private Key                   |
|                | OK Cancel Details                                        |

12. Če vam gesla ni potrebno vpisati, le potrdite dostop do zasebnega ključa s pritiskom na gumb »V **REDU**« (»**OK**«).

| Exporting your | private exchange key                                     |
|----------------|----------------------------------------------------------|
|                | An application is requesting access to a Protected item. |
|                | <u>P</u> assword for:<br>CryptoAPI Private Key           |
|                | OK Cancel <u>D</u> etails                                |

13. Izvoz je bil uspešen. Postopek končajte s pritiskom na gumb »V REDU« (»OK«).

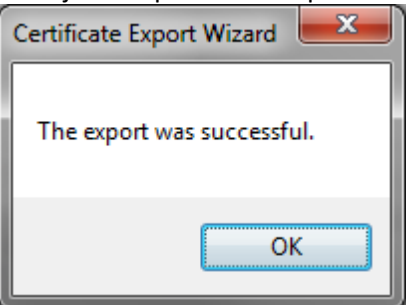